## Инструкция по обновлению встроенного ПО Wi-Fi камер линейки PRO

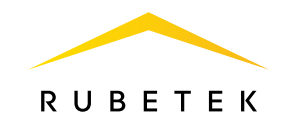

Перед началом обновления убедитесь, что ваш смартфон подключён к той же сети Wi-Fi, к которой привязано обновляемое устройство!

Зайдите в меню настроек устройства, выберите пункт «Основные» и перейдите в раздел «Об устройстве».

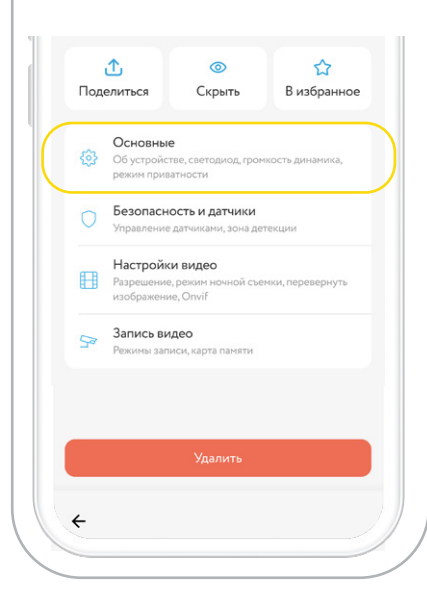

Если у пункта «Версия ПО» появится кнопка «Обновить», для камеры доступно новое программное обеспечение. Нажмите её, чтобы запустить процесс скачивания.

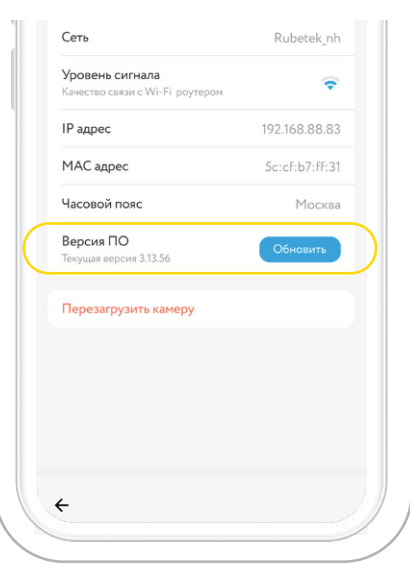

Обновление займёт пару минут. Отслеживать прогресс можно в вашем приложении. Светодиодный индикатор камеры будет мигать синим цветом в процессе.

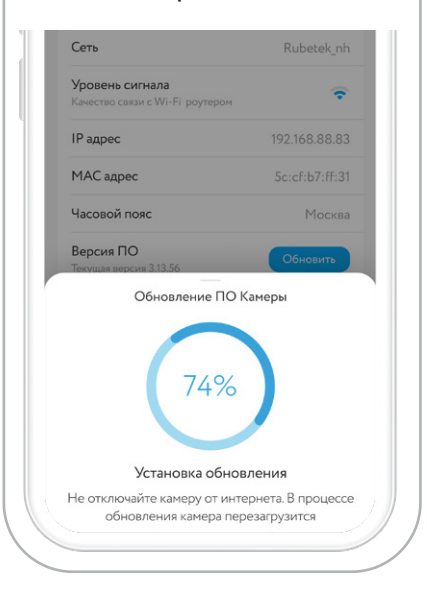

Во время обновления не отключайте камеру от сети и не закрывайте приложение.